## Software s perspektivou | www.jezeksw.cz

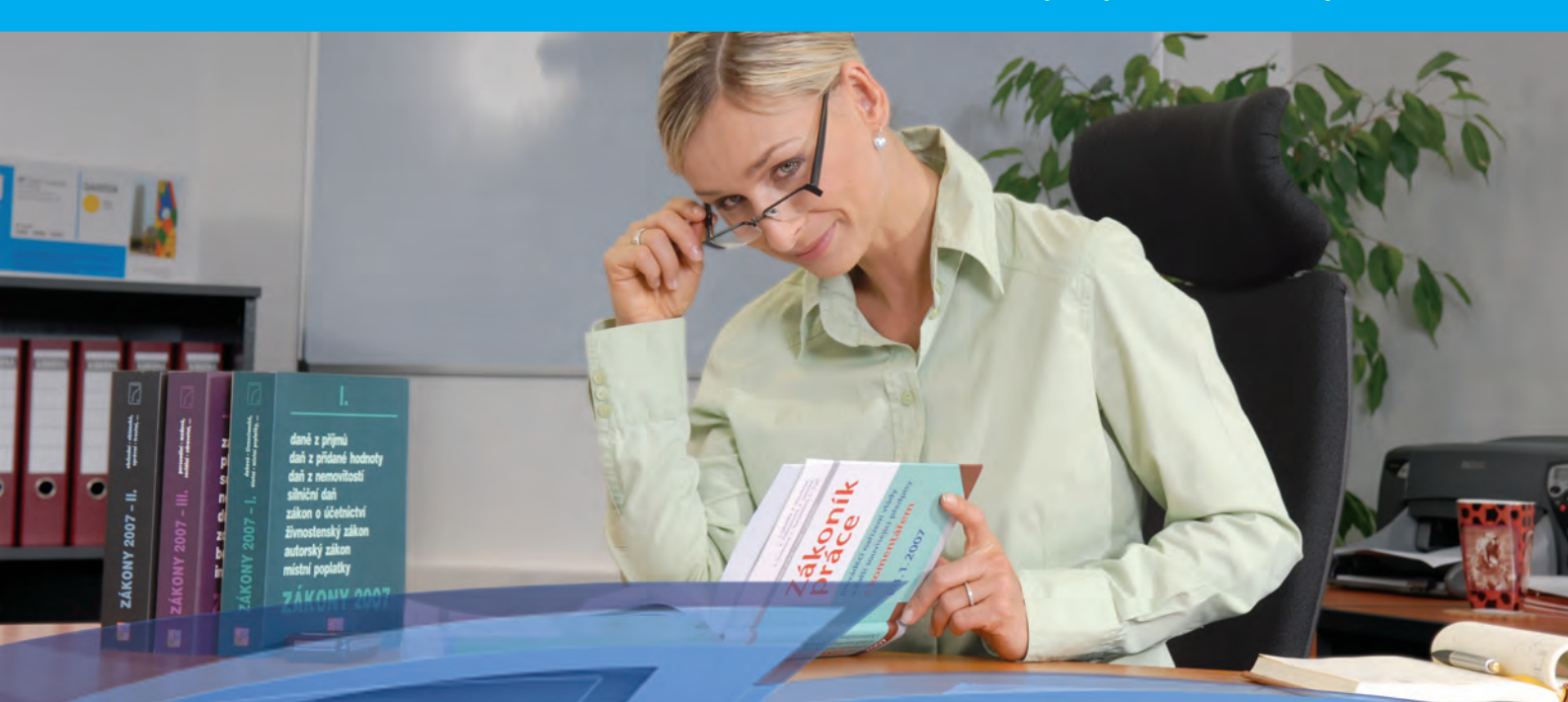

# STEREO 21 – Rozdílová dokumentace

Popis novinek a změn pro rok 2013

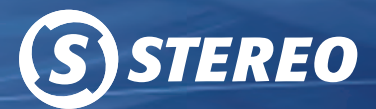

Obecné | Účetnictví | Analýzy | Sklady | Mzdy | Majetek | Kancelář

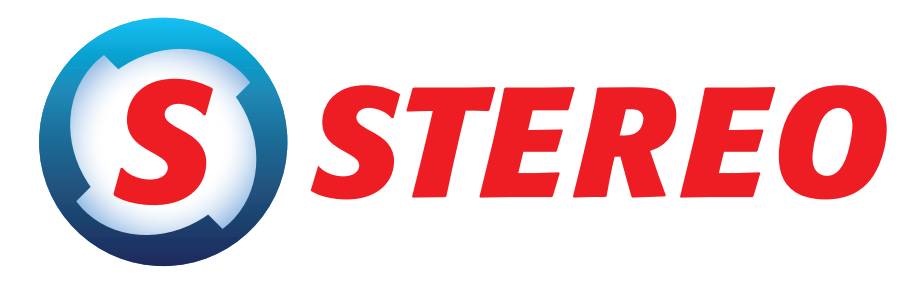

# kompletní ekonomický systém

pro firmy, rozpočtové a neziskové organizace účtující v soustavě podvojného účetnictví

## Rozdílová dokumentace STEREO 21

Ježek software s.r.o.

© 2013

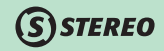

## Rozdílová dokumentace pro podvojné účetnictví STEREO 21 od firmy Ježek software s.r.o.

Vydání Leden 2013. Pokud máte jinou verzi programu STEREO, může se vzhled a pojmenování některých částí programu lišit. Copyright © 2013, Ježek software s.r.o. Rozdílová dokumentace programu STEREO 21 je součástí licence programu a vztahují se na ní veškerá ustanovení licenčního ujednání.

## **S**STEREO

# OBSAH

| 0BSAH                               | . 3 |
|-------------------------------------|-----|
| OBECNÉ                              | . 6 |
| Licenční smlouva                    | 6   |
| Informace o upgrade                 | 6   |
| Aktuality ze stránek www.jezeksw.cz | 7   |
| Automatická záloha                  | 7   |
| DOSBox                              | 8   |
| Spouštění v DOSBoxu                 | .8  |
| Nastavení DOSBoxu                   | .8  |
| Vlastnosti DOSBoxu                  | 9   |
| Tisk z prostředí DOSBox             | 10  |
| Převod dat ze starších verzí        | 10  |
| Číselník dokladů                    | 11  |
| Parametry firmy                     | 11  |
| Územní pracoviště                   | 11  |
| Modul ÚČETNICTVÍ 1                  | 12  |
| Bankovní výpisy                     | 12  |
| Rozpracování výpisů více bank       | 12  |
| Třídění položek výpisů              | 12  |
| Datum položek výpisu                | 13  |
| Odskok do adresáře firem            | 13  |
| Elektronická komunikace s bankami   | 13  |
| Závazky a pohledávky                | 14  |
| Pokladna                            | 15  |
| Parametry zpracování DPH            | 15  |
| Nabídka Příslušenství               | 16  |
| Tisk pokladních sestav z archivu    | 16  |

| Rychlý skok na údaj                  | 17 |
|--------------------------------------|----|
| Položky návrhů vzájemných zápočtů    | 18 |
| Kumulovaný obrat                     |    |
| Modul ANALÝZY                        | 20 |
| Filtrace dle účtů                    | 20 |
| Výsledovky                           | 20 |
| Modul SKLADY                         | 21 |
| Pokladna                             | 21 |
| Dělené platby                        | 21 |
| Přepočet dle alternativní jednotky   | 22 |
| Položky dokladů                      | 23 |
| Skladová cena                        | 23 |
| Zásobník položek                     | 24 |
| Kontrola množství pohybů             | 26 |
| Hrubý přehled po agendách            | 26 |
| Podrobně po dokladech                | 27 |
| Doklady podle pohybů                 | 27 |
| Modul MZDY                           | 28 |
| Meziroční srovnání                   | 28 |
| Přehled pro výši pojistného          | 28 |
| Příloha k žádosti o:                 | 28 |
| Oznámení o nástupu OSSZ              | 29 |
| Roční vyúčtování daně                | 29 |
| Náhrady za DPN                       | 30 |
| Číslo plátce                         |    |
| bovolená v osobní evidenci           |    |
| Dovolená v nepřítomnostech a ve mzdě | 31 |

| <b>S</b> STERE | 0 |
|----------------|---|
|----------------|---|

| Posun ELDP         | 32 |
|--------------------|----|
| Modul MAJETEK      | 34 |
| Dlouhodobý majetek | 34 |
| Modul KANCELÁŘ     | 35 |
| Fakturace          | 35 |
| Platební kalendář  | 35 |
| Jízdy              |    |
| Čestovní příkazy   | 37 |
| Vyúčtování cesty   |    |

**BECNÉ** 

ÚČETNICTVÍ

Vážení přátelé,

dostává se vám do rukou příručka pro verzi 21. Jelikož se jedná o rozdílovou dokumentaci, jsou zde zachyceny hlavně změny mezi verzemi 20 a 21. Tato kniha je členěna dle jednotlivých modulů a poukazuje na nové funkce či změněné postupy, které odlišují program STEREO 21 od předchozí verze.

Popis všech základních funkcí programu, je obsažen v Uživatelské příručce, jež byla nově sestavena i s ohledem na verzi 21. Uživatelská příručka je k dispozici v elektronické podobě nebo na požádání tištěná. Informacím o instalaci programu STEREO a jeho nastavení i nastavení systémového prostředí je věnována příručka s názvem Instalace a ovládání.

Detailní vysvětlení funkce jednotlivých voleb a významu zadávaných údajů naleznete při práci s programem v nápovědě ve spodním řádku obrazovky. Podrobná nápověda je dostupná po stisku klávesy **F1**, případně v Průvodci v nabídce **Ostatní / Nápověda** nebo je možno vyhledat související témata prostřednictvím funkce **Hledání v nápovědě**, která je k dispozici také v menu **Ostatní / Nápověda**.

Věříme, že vám tato příručka přinese zajímavé informace a tím výrazně zkrátí dobu, po kterou se budete s novým programem seznamovat.

Autorský tým firmy Ježek software s.r.o.

# **OBECNÉ**

## **S**STEREO

## Licenční smlouva

Ve verzi 21 se lze poprvé setkat s požadavkem na potvrzení licenční smlouvy. Po zadání registračních údajů je v programu zobrazena stránka s licenční smlouvou.

|           | —— Anc | ⊳∕Ne ——  |         |   | 1 |
|-----------|--------|----------|---------|---|---|
| Souhlasím | zněním | licenční | smlouvy | N |   |
|           |        |          |         |   |   |
|           |        |          |         |   |   |

Po opuštění licenčního ujednání klávesou Esc, program nabídne potvrzení souhlasu s těmito podmínkami.

## Informace o upgrade

Funkce pro upgrade dat z předchozích verzí (tj. 17 až 20) vytváří na pevném disku protokol o tomto převodu.

V protokolu jsou informace o převáděných souborech a to ve dvou nabídkách, podle toho, zda se jedná o datové soubory konkrétní firmy, nebo o společné soubory.

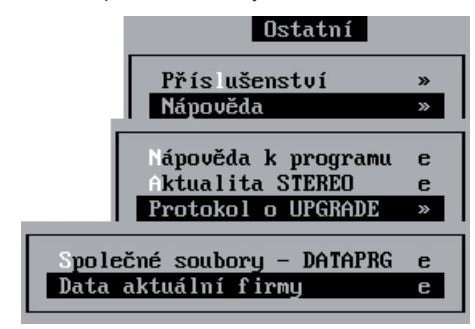

Pozdější kontrolu lze provést v nabídce Ostatní / Nápověda / Protokol o UPGRADE.

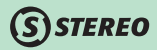

## Aktuality ze stránek www.jezeksw.cz

Při startu programu je kontrolováno, zda na internetových stránkách není nová aktualita. Pokud je aktualita nalezena, pak ji program při spuštění zobrazí.

Pokud aktualitu klávesou **Esc** opustíte, aniž byste si ji přečetli, nebo se k ní chcete později vrátit, pak naleznete tuto možnost v nabídce **Ostatní / Nápověda / Aktualita STEREO**.

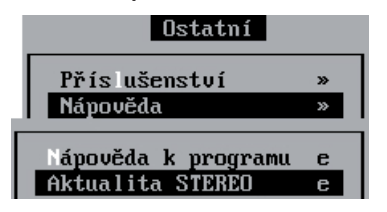

## Automatická záloha

Vzhledem k minimálnímu používání disket a jejich nahrazení jinými externími úložišti (USB flash disky atp.) je od verze 21 upřednostněno provádění záloh na tato jiná média.

Intervaly pro automatickou zálohu Interval pro zálohování dat na disk Interval pro další zálohu (USB)

1 dnů (1) (naposled 16.11.12) 1 dnů (7) (naposled 16.11.12)

MAJETEK

## DOSBox

Důležitou vlastností programu STEREO verze 21 je možnost jeho provozování i na 64 bitových operačních systémech díky využití prostředí DOSBox. Samotný instalační program identifikuje verzi operačního systému a podle něj vytvoří patřičné zástupce na ploše.

(S) STEREO

## Spouštění v DOSBoxu

Instalace programu STEREO 21 dokáže detekovat verzi operačního systému (zda je 32 nebo 64 bitový) a podle toho vytvoří potřebné zástupce. Pro start programu STEREO je nutno používat speciální soubor S64.BAT, který obstará spuštění programu v prostředí DOSBoxu.

### Nastavení DOSBoxu

Některé parametry pro DOSBox je nutno nastavovat specifickým způsobem, a proto mají vytvořenu vlastní nabídku. Tyto vlastnosti nalezneme na hlavní obrazovce v menu Ostatní / Speciality / Nastavení prostředí / Nastavení DosBox.

V této volbě jsou k dispozici možnosti pro nastavení zobrazení, ručního zásahu do konfiguračního souboru. Samozřejmostí je i funkce obnovení původního nastavení, např. při nesprávné modifikaci konfigurace.

|      | —— Speciality -  |         |       |   |
|------|------------------|---------|-------|---|
| Nas  | tavení prostředí | >       | »     |   |
|      |                  |         | 1     |   |
|      | liskárna         | »       |       |   |
|      | lávesnice        | »       |       |   |
|      | onitor           | »       |       |   |
|      | lýznamné dny     | Е       |       |   |
|      |                  |         |       |   |
|      | Další nastavení  | Е       |       |   |
|      |                  |         |       |   |
|      | Nastavení DosBox | »       |       |   |
|      |                  |         |       |   |
|      | Velikost zobra   | zení    |       | » |
|      | Inis DosBox S.   | CFG     |       | S |
| 11de | LOSBOX S.TXT     |         |       | E |
|      |                  |         |       | - |
|      | Ohnouit nůvodn   | í nasta | nuení |   |
|      |                  | 1 11000 |       | _ |

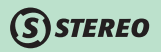

Nastavení zobrazení je z hlediska použitého prostředí omezené. V nabídce jsou připraveny pouze čtyři velikosti zobrazení v okně, aby byla zachována dostatečná čitelnost všech znaků.

| Jelikost zobra                         | azení                                          | » |
|----------------------------------------|------------------------------------------------|---|
| Malé<br>Střední<br>Doporučené<br>Velké | 640x 400<br>960x 600<br>1280x 800<br>1600x1000 |   |

#### POZOR

DOSBox umožňuje provozování STEREO 21 v celoobrazovkovém režimu. Celoobrazovkový režim aktivujete standardním parametrem v nabídce **Ostatní / Parametry / (Lokální parametry) / Společné parametry / Ovládání programu**. Při spuštění jakékoli jiné externí úlohy (tisk atp.) však dojde ke zmenšení do okna a není možno program STEREO zvětšit jinak než jeho ukončením a novým spuštěním!

## POZNÁMKA

Ve složce s programem STEREO je připraven soubor DB64, pomocí něhož je možno spustit samotné prostředí DOSBox bez spouštění programu STEREO. Takto pak lze spustit i jiné DOSové úlohy.

#### Vlastnosti DOSBoxu

Jak již bylo uvedeno chování prostředí DOSBox ovlivňuje i chování programu STEREO. Spouštění programu je mírně zpomalené, neboť musí být vždy kontrolovány existující disky, případně musí dojít k jejich připojení. Veškerá obvyklá funkčnost programu STEREO je zachována, včetně zálohování na jiná média atd. Pouze některé operace (údržba dat atp.) jsou časově náročnější.

V případech, kdy provádíte převody do PDF souborů nebo do jiných formátů, zobrazuje program STEREO hlášení:

Spouštím externí příkaz, čekání lze přerušit stiskem klávesy...

### POZOR

Pokud stisknete v době tohoto hlášení libovolnou klávesu, dojde k přerušení prováděné funkce a může tedy nastat situace, kdy nedojde ke korektnímu exportu nebo nastane jiný nestandardní stav!

#### Tisk z prostředí DOSBox

Tisk z DOSBoxu zajišťuje externí aplikace, která funguje obdobně jako tiskový manažer WinTisk, proto je v DOSBoxu dostupná pouze jediná tiskárna s označením DOSBox.

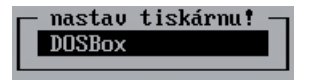

To znamená, že ve chvíli potvrzení tisku dojde k uložení textového souboru (s příponou **prn**) do složky programu STEREO a tisk tohoto souboru je předán systémovému ovladači Windows. Program STEREO tedy nemůže již žádným způsobem ovlivnit tisk, pokud je již dokument umístěn v tiskové frontě operačního systému.

#### Převod dat ze starších verzí

Nová verze je připravena i na převod dat v rámci DOSBoxu. Pro upgrade prováděný na počítači se 64 bitovým operačním systémem je připraven i nový zástupce pro tento účel (zástupce odkazuje na soubor **U64.bat**).

Převod je možno provést tak, že na počítač s 64 bitovým operačním systémem bude nainstalována nová verze programu a prostou kopií přenesena na stejný počítač původní verze programu (není nutno ji spouštět). Samotný převod již bude probíhat standardním způsobem.

#### POZNÁMKA

Více o převodu dat v prostředí DOSBoxu se dočtete v novinách pro UPGRADE dat.

#### POZOR

Program STEREO nelze provozovat v prostředí DOSBox v síťové verzi!

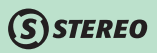

## Číselník dokladů

Pro snadnější vyhledávání dokladů v číselníku byla na kombinaci kláves **Shift+F5** přidána možnost lexikálního třídění, kdy není brán ohled na velká a malá písmena a doklady jsou tedy setříděny dle zkratek striktně podle abecedy.

#### Číselník dokladů Třídění podle ... Dokladu (přesně) ázun Dokladu lexikálně (f=F) Zobrazit-ÚČETNICTVÍ -Zůstatek -2vuš.,Zobraz Měsíční mzdu v ZaP mz Při jaté nabídky Ν Vystavené objednávky n ANALÝZY

## **Parametry firmy**

## Územní pracoviště

Změny formulářů pro Finanční úřad si vynutily i změny ve společných parametrech firmy (Ostatní / Parametry / (Sdílené / Společné / Daňová přiznání). Zde je kromě informace o sídle příslušného finančního úřadu také údaj Pracoviště. Jedná se o určení názvu územního pracoviště, na kterém je umístěn spis plátce daně / daňové pokladny.

| Finanční úřad |                               |
|---------------|-------------------------------|
| V, ve, pro    | České Lípě                    |
| Pracoviště    | Česká Lípa                    |
| Kód FÚ        | 172 (pro elektronické podání) |

## POZNÁMKA

Například v územním pracovišti Praha 5 jsou umístěny spisy finančních úřadů pro územní obvody městských částí Praha 5, Praha 13, Praha 16, Praha - Lipence, Praha - Lochkov, Praha - Řeporyje, Praha - Slivenec, Praha - Velká Chuchle, Praha - Zbraslav a Praha - Zličín.

#### TIP

Informace o územním pracovišti jsou na stránkách daňové správy http://cds.mfcr.cz/cps/rde/xbcr/cds/PokynGFR-D-12\_pril1.pdf.

SKLADY

MZDY

# Modul ÚČETNICTVÍ

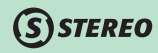

## Bankovní výpisy

#### Rozpracování výpisů více bank

Pokud je vlastněno více bankovních účtů a jsou pro ně využívány různé dokladové řady, pak je možno obdobně jako v agendě Pokladna zpracovávat doklady souběžně. V agendě **Banka / Výpisy** je možno změnou dokladové řady určit, která banka je aktuálně zadávána, přičemž mohou doklady jednotlivých bank zůstávat rozpracované bez nutnosti zaúčtování a lze mezi nimi přepínat právě změnou dokladové řady v hlavičce výpisu.

### Třídění položek výpisů

Pořizování a kontrolu v agendě **Banka / Výpisy** zjednodušuje možnost třídění položek. Po stisku kombinace kláves **Shift+F5** v položkách výpisu je zobrazeno menu obsahující volby pro přetřídění.

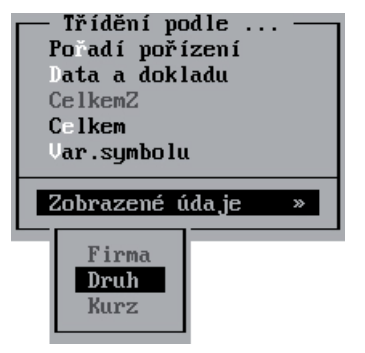

#### POZNÁMKA

Stejně tak zůstala na klávesové zkratce Shift+F5 zachována možnost volby zobrazených údajů, pro snazší pořizování položek.

#### Datum položek výpisu

Při ručním zadávání položek bankovního výpisu, program nabízí při vstupu do položek nejprve poslední datum účtování a následně při pořizování dalších řádků je již datum přebíráno dle posledního zadaného záznamu.

| POLOŽKY VÝPISU dle Data                       |                   |                           | 3       |     | funk        | eAlt+F1               |
|-----------------------------------------------|-------------------|---------------------------|---------|-----|-------------|-----------------------|
| Datum 01.11.12 Doklad1<br>Účet 221001 Měna Kč | bKč120004<br>Kurz | Bankovní vý<br>1.0000 Tex | pisy GE |     | PS<br>Obrat | 296002.75<br>80000.00 |
| Datum Var.symbol                              | CelkemZ           | Dok1ad2                   | ÚčetMD  | Dal | Text        | Firma                 |
| 15.11.12                                      | 50000.00          |                           | 221001  | 602 |             |                       |
| 20.11.12                                      | 30000.00          |                           | 221001  | 604 |             |                       |
| 20.11.12                                      |                   |                           |         |     |             |                       |

#### Odskok do adresáře firem

Pokud je nastaven pohled na položky s údajem **Firma**, pak je možno pomocí klávesy **TAB** na zkratce firmy vstoupit do adresáře firem, aby bylo možno vybrat požadovaný záznam z adresáře.

## Elektronická komunikace s bankami

Pro veškeré bankovní formáty je v programu zapracována funkce, která umožňuje programu kontrolu aktuálnosti oproti poslední distribuční podobě.

| došlo ke změnám                                                                   | VE FORMÁTECH KOMUNI         | ikace s bankami                                                                                           |
|-----------------------------------------------------------------------------------|-----------------------------|----------------------------------------------------------------------------------------------------|
| Bankovní formát                                                                   | Změr                        | ıa                                                                                                    |
| Bawag Bank CZ<br>Bawag Bank CZ<br>Bawag Bank CZ<br>Bawag Bank CZ<br>Bawag Bank CZ | Stru<br>For<br>Proc<br>Proc | ıktura parametrů – !!!<br>nulář pro parametry<br>:edura pro načtení výpisů<br>:edura pro převodní příkazy |

OBECNÉ

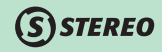

Při nalezení novější verze lze spustit automatickou aktualizaci.

#### POZNÁMKA

Zároveň jsou veškeré bankovní formáty zrevidovány a případně aktualizovány do podoby odpovídající času vydání nové verze.

## Závazky a pohledávky

Dojde-li u dokladu typu **Pohledávka** v agendě Závazky a pohledávky k přečíslování resp. ke změně označení dokladu, program tuto změnu promítne automaticky také do údaje **Párovací znak**.

#### POZOR

Popsaná funkce se provede pouze v případě, kdy se původní párovací znak shodoval s označením dokladu, které je zadané v údaji **Doklad1**!

#### POZOR

Pokud provedete změnu u dokladu, který je již zaúčtován v účetním deníku, pak stále platí, že se změna projeví pouze v agendě Závazky a pohledávky, ale v agendě Účetní deník je nutno změny provést nezávisle také!

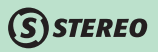

## Pokladna

V položkách agendy Pokladna v modulu Účetnictví je možno přímo zadávat informace o plnění v režimu přenesení daňové povinnosti, aniž by bylo nutno zaúčtovat nejprve doklad do účetního deníku a teprve zde vkládat potřebné informace.

| POLOŽKY                                   | Funkce                                |
|-------------------------------------------|---------------------------------------|
| r POKLADNA                                | Zaúčtování vybraných F9               |
| Doklad dKč Pokladní doklady Kč Měna Kč Ku | Tabulka DPH 🕺 🛛 E                     |
| Druh Účet 211001 Začátek textu            | Přenos daň.povinnosti §92 E           |
| Střed Vúkon Zakáz                         |                                       |
|                                           | Přečíslování dokladů .                |
| Datum Doklad1 Doklad2 CelkemZ             | lčetní deník E                        |
| 25.01.12 dKč120010 F120008 -3084.00       |                                       |
|                                           |                                       |
|                                           | • • • • • • • • • • • • • • • • • • • |

Zmíněná funkce je dostupná pro konkrétní doklad na klávese F10 jako v ostatních agendách.

#### POZOR

Stejně jako v ostatních agendách je možnost zadání informací o režimu přenesení daňové povinnosti vázáno na použití patřičného **typu DPH**!

## Parametry zpracování DPH

Sjednocením parametrů přiznání k DPH došlo ke zjednodušení jejich zadání. Došlo tak k odstranění původního řádku FO, vztah k PO a veškeré informace o osobě oprávněné k podpisu jsou právě v patřičné sekci.

| Osoba opráv | vněná k podpisu |
|-------------|-----------------|
| Příjmení    | Josef           |
| Jméno       | Novotný         |
| Postavení   | Jednatel        |

Tyto parametry jsou přebírány následně do všech tisků a exportů souvisejících s přiznáním k DPH.

## Nabídka Příslušenství

Nabídka **Příslušenství**, již je možno vyvolat v jakékoli agendě stiskem kombinace kláves **Ctrl+F8**, byla rozšířena o možnost **Parametry tisku a exportu**. Jedná se o parametry doposud dostupné pouze přes nabídku **Ostatní**, v nichž je možno stanovit parametry pro účetní tiskové sestavy (název účtu, tisk dokladu po jednom na stránku, stránkování saldokonta) a parametry společné pro veškeré sestavy (aktuální datum v hlavičkách sestav, posun sestav doprava, zobrazení IČ, cesta pro exporty XML a PDF).

(S)STEREO

| Parametry tisku a exportu | Е |
|---------------------------|---|
| Poslední sestava          | E |
| Vlastní formuláře         | » |
| Vlastní sestavy           | » |
| Vlastní programy          | » |
| Úprava sestav             | » |
| Úprava for ulářů          | » |
|                           |   |

## POZOR

Je nutno mít na zřeteli, že nastavení společných parametrů tisku a exportu v jedné agendě, má vliv i na ostatní části programu!

## Tisk pokladních sestav z archivu

V tiskových sestavách účetního deníku v archivu minulých let je možno získat výstupy pro pokladní doklady a bankovní výpisy. Program provede vždy přepočet počátečního stavu dokladové řady k požadovanému počátečnímu datu.

Konkrétně se jedná o tiskové sestavy:

- Pokladní deník
- Pokladní deník součty
- Inventura pokladny
- Bankovní výpisy Opis vět
- Bankovní výpisy Výpisy
- Bankovní výpisy Zaúčtování výpisu

## Rychlý skok na údaj

V rámci agend Závazky a pohledávky a Účetní deník přibyly v nabídce funkce rychlého skoku na údaj také možnosti odskoku na začlenění dokladu (Středisko, Výkon, Zakázka atp.).

| Skočit na údaj<br>Datum vystavení<br>Doklad<br>Symboly<br>Druh<br>Text<br>Firma<br>Měna<br>Datum DPH<br>Gelkem<br>Středisko<br>Výkon<br>Zakázka<br>Poznámka | Skočit na údaj<br>Druh<br>Druh<br>Text<br>Firma<br>Měna<br>Datum DPH<br>Mimo DPH<br>Celkem<br>Účet ND<br>Účet Dal<br>Částka<br>Středisko<br>Uýkon<br>Zakázka |
|----------------------------------------------------------------------------------------------------|----------------------------------------------------------------------------------------------------|
| Poznámka                                                                                                    | Zakázka<br>Poznámka                                                                                                    |

Zároveň došlo pro větší přehlednost k rozčlenění dostupných údajů na jednotlivé sekce zhruba tohoto významu:

- Základní informace o dokladu
- Tabulka DPH
- Členění

## POZNÁMKA

Tato funkce je k dispozici na klávesové zkratce F9.

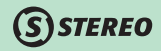

## Položky návrhů vzájemných zápočtů

Při pořizování plateb v agendách závazky a pohledávky a pokladna probíhá u položek kontrola, zda nejsou obsaženy v evidovaných a nezaúčtovaných návrzích vzájemných zápočtů. Funkce prověří, jestli některé z uhrazovaných dokladů pomocí klávesy **F7** v agendě Závazky a pohledávky, v agendě Účtování plateb nebo v agendě Pokladna, nefigurují v agendě Vzájemné zápočty.

| POZOR, HROZÍ DUPLICITNÍ PLATBA NEBO PŘEPLACE | NÍ! |
|----------------------------------------------|-----|
|----------------------------------------------|-----|

Vybraný doklad je zahrnutý do návrhu vzájemného zápočtu, který není proúčtován. Doporučujeme zkontrolovat aktuální stav a věnovat pozornost zadávané částce.

| Doklad   | Symboly | Návrh   | Ze dne Čá  | ístka k zápočtu |
|----------|---------|---------|------------|-----------------|
| f 130017 | v130017 | x130004 | 28.01.2013 | -6544.32 Kč     |

#### POZNÁMKA

V programu je také zabudována i opačná kontrola, kdy je kontrolováno, zda položky zahrnuté do vzájemného zápočtu nejsou již zadány v převodním příkazu.

## Kumulovaný obrat

Definice obratu dle zákona o DPH §6, odst. 2

Obratem se rozumí souhrn úplat bez daně, které náleží za uskutečněná plnění, kterými jsou dodání zboží, převod nemovitosti a poskytnutí služby, s místem plnění v tuzemsku. Do obratu se nezahrnuje úplata z prodeje dlouhodobého majetku.

Pro účel sledování tohoto obratu z hlediska zákona o DPH za dvanáct posledních měsíců má program připravenu tiskovou sestavu s názvem Kumulovaný obrat (12 měs). Tato tisková sestava je umístěna v nabídce Přehledy / Hlavní kniha.

## **S**STEREO

|   | Přehledy                     |   |
|---|------------------------------|---|
| ( | )_dobí 01.01.2011-31.01.2013 |   |
|   | llavní kniha »               |   |
|   | Účty (600-604)               | » |
|   | Hlavní kniha                 | S |
|   | Součty po měsících           | S |
|   | Součty analytik              | s |
|   | Součty analytik po měsících  | S |
|   | Souhrnné denní obraty        | S |
|   | Kniha analytické evidence    | S |
|   | Ibratová předvaha            | s |
|   | Obratová předvaha – součty   | S |
|   | Kumulovaný obrat (12 měs)    | S |

## POZNÁMKA

Z hlediska definice obratu je patrně vhodné omezit výběr účtů. Jako nejvhodnější variantu lze spatřovat výběr rozsahu 600 – 604.

### POZOR

Pro korektní nápočty je nutno zvolit dostatečně dlouhé období. Je však nutno mít na zřeteli, že tento výstup lze získat pouze z neuzavřených dat!

# Modul ANALÝZY

## Filtrace dle stran účtů

Modul Analýzy nově nabízí variantu filtrování vstupů podle stran účtů. Jedná se o rozšíření původní funkčnosti, kdy u vybraných účtů mohou být zpracovány nejen obě strany, ale volitelně také jen strana MD nebo jen strana Dal.

Snadno tak lze např. pro účet 211 – Pokladna filtrovat samostatně jen příjmy nebo jen výdaje.

Odpovídající změny byly promítnuty do všech stávajících (více než 100) sestav a také do výpočtů datových zdrojů pro analytické výkazy.

#### Podmínku

(S) STEREO

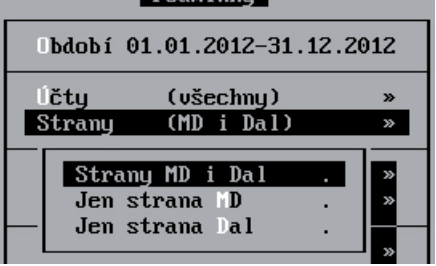

## Srovnání výsledků za období

Tiskové výstupy v přehledech byly doplněny o několik sestav, které umí porovnat výsledkové účty za dvě libovolná samostatně zadaná období (např. dva různé měsíce, první a druhé pololetí, vybraný měsíc a celý rok atp.).

K dispozici je tak základní Srovnávací výsledovka, dále sestava, která vyčíslí Rozdíly mezi obdobími (spolu s procentní změnou mezi nimi), nebo Podíl období, pomocí kterého můžeme sledovat např. procentuální plnění delšího období. Všechny sestavy jsou zapracovány v podrobné variantě SUAU i ve stručnější podobě kumulované na SU.

| 1. období 01.01.2012-31.<br>2. období 01.01.2012-31.           | 12.20<br>12.20 | )12<br>)12 |
|----------------------------------------------------------------|----------------|------------|
| Srovnávací výsledovka<br>Pozdíly mezi obdobími<br>Podíl období |                | »<br>»     |
| Podrobně na AU<br>Kumulovaně na SU                             | S<br>S         |            |

# Modul SKLADY

## Pokladna

S STEREO

## Dělené platby

Protože existují situace, kdy zákazník při nákupu vznese požadavek na zaplacení části nákupu hotově a další část kartou, je takto připraven i program STEREO.

Samotný prodej probíhá standardním způsobem. Pokud při maloobchodním prodeji ukončíte akci stiskem klávesy – (mínus), je nabídnuto pole pro zadání přijaté částky v hotovosti.

Je-li do tohoto pole zadána částka nižší než celková částka k úhradě, pak program zobrazí dotaz, zda byla zbývající částka zaplacena bezhotovostně.

|                   |              |       | nnu/nc - |         |               |        |     |
|-------------------|--------------|-------|----------|---------|---------------|--------|-----|
| Placeno 1000.00 ( | v hotovosti, | zbylá | částka   | 2132.90 | bezhotovostní | platba | ? 1 |

Kladnou odpovědí dojde k vyvolání standardního pole pro zadání bezhotovostní platby, kde je předvyplněna již ponížená částka. Po naplnění formuláře s bezhotovostní platbou a jeho potvrzení klávesou **Enter** je možno ukončit nákup obvyklým stiskem klávesy + (plus).

Při spuštění funkce Zaúčtování tržby se takto rozdělené úhrady projeví i v opisu dávky, kde je patrná částečná úhrada v hotovosti.

| Doklad zúčtov           | ání UTPD1200 | )60                |                |     |
|-------------------------|--------------|--------------------|----------------|-----|
| Středisko               | Výkon        | Zaká               | zka            |     |
| Datum                   | Účtenka      | Tržba Kč           | V hotovosti    |     |
| 22.11.2012<br>za doklad | 22           | 3132.90<br>3132.90 | 1000.00 .<br>* | ·   |
| za měnu Kč .            |              | 3132.90            | 1000.00 ×      | . * |
| Celkem Kč .             |              | 3132.90            | 1000.00 **     |     |

| — Bezł  | notovostní | platba |  |
|---------|------------|--------|--|
| Částka  | 2132       | .90    |  |
| Text    | část.úhr.  |        |  |
| Symboly | 5542852312 | 258    |  |
|         |            |        |  |

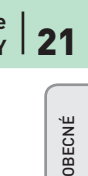

Do účetního deníku se pak takto zadaná účtenka přenáší více řádky, na nichž je patrné přijetí části peněz v hotovosti a bezhotovostně (pomocí zápisu na účet 261 v rozúčtování).

| DÁVKA DO                                                       | ) DE                            | NÍKU – I                                        | DETAIL - 1                             | ROZÚČTO                                     | VÁNÍ    |              |                                     | 1                                                                    | funkc                     | eAlt+F1                                                         |
|----------------------------------------------------------------|---------------------------------|-------------------------------------------------|----------------------------------------|---------------------------------------------|---------|--------------|-------------------------------------|----------------------------------------------------------------------|---------------------------|-----------------------------------------------------------------|
| ÚČETNÍ<br>Datum<br>Doklad1<br>Symboly<br>Druh<br>Firma<br>Měna | DEN<br>22.1<br>UTPI<br>PZ<br>Kč | [К<br>11.12<br>D120060<br>Техt<br>/neza<br>Kurz | Zn<br>Dol<br>P.<br>Zaúčtován<br>I.0000 | .úč.<br>klad2<br>ár.zn<br>ní tržby<br>Množ. | y pokla | adny<br>0.00 | DPH 20%<br>20%<br>14%<br>0%<br>Mimo | 22.11.12 Typ<br>Bez dani<br>2610.65<br>0.00<br>0.00<br>DPH<br>Celker | p U<br>5<br>9<br>9 (<br>1 | 22.11.12<br>Daň<br>522.25<br>0.00<br>3132.90<br>0.00<br>3132.90 |
| MD<br>211003<br>211003<br>261                                  | Dal<br>604<br>343<br>604        |                                                 | Částka<br>477.75<br>522.25<br>2132 90  | T Střed                                     | Výkon   | Zakáz        | Pozna                               | ámka<br>ntouostní n                                                  | lathu                     | rozúč.»»                                                        |
|                                                                |                                 |                                                 |                                        |                                             |         |              |                                     | ·····                                                                |                           |                                                                 |

### POZNÁMKA

Takovýto princip prodeje lze použít např. i v situaci, kdy je část nákupu hrazena např. stravenkami a zbytek doplacen platební kartou.

### Přepočet dle alternativní jednotky

Funkčnost pokladny byla rozšířena o možnost práce s cenou alternativní měrné jednotky zadané v ceníkové kartě.

| – zadávat výrobní čísla, šarže | : 2 (0-výrobní čísla, Jedn2 | ) |
|--------------------------------|-----------------------------|---|
|                                | (1-šarže,Jedn2              | ) |
|                                | (2-šarže i výr.č.,Jedn2     | ) |
|                                | (3-jen přepočet Jedn2       | ) |

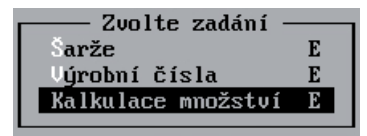

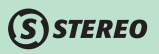

Od verze 21 je tedy možno nastavit parametry tak, aby se po stisku klávesy Tab na údaji Množství zobrazila:

- · Výrobní čísla a alternativní jednotka
- Šarže a alternativní jednotka
- Šarže, výrobní čísla i alternativní jednotka
- Pouze alternativní jednotka

## Položky dokladů

## Skladová cena

Funkce **Přepočet skladové ceny** umístěná v nabídce **Ostatní / Údržba dat** provádí nejen přepočet skladové ceny v nezaúčtovaných pohybech, ale také vše z pohybů promítne i zpět do patřičných dokladů. Nedochází pak k nesrovnalostem mezi hodnotami vykázanými opětovnými tiskem dokladů (např. výdejek) a skladovými pohyby zaúčtovanými do účetního deníku.

Pro účel aktualizace skladové ceny v dokladech je určena specifická údržba dat v nabídce **Ostatní / Údržba dat / Přepočet skladové** ceny / **Doklady dle pohybů**. Pokud jsou tedy v ceníku evidovány nekorektní skladové ceny a je tedy na základě tohoto zjištění spouštěna standardní funkce pro jejich přepočet skladové ceny, pak je doporučeno spouštět zároveň i přepočet **Doklady dle pohybů**.

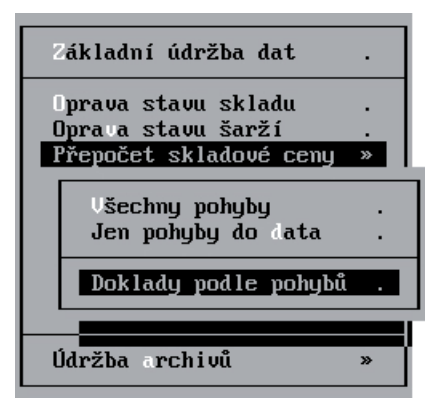

MZDY

OBECNÉ

ÚČETNICTVÍ

ANALÝZY

Nedojde-li k nalezení rozdílů, je tato skutečnost oznámena hlášením. Pokud jsou rozdíly nalezeny a opraveny, pak je zobrazen seznam provedených změn.

| Hlášeni —                                               |            |
|---------------------------------------------------------|------------|
| Údržba skladové ceny v dokladech je provedena a nezjist | la rozdíly |

#### Zásobník položek

Položky ve všech agendách je možno po jejich pořízení uložit do tzv. zásobníku položek a vložit je následně do položek v jiné agendě.

| – – – – Zásobník položek – – – – – – – – – – – – – – – – – – – |   |  |  |  |  |  |
|----------------------------------------------------------------|---|--|--|--|--|--|
| Zusobnik położek                                               |   |  |  |  |  |  |
| Naplnit položky z dokladu do zásobníku                         |   |  |  |  |  |  |
|                                                                |   |  |  |  |  |  |
|                                                                |   |  |  |  |  |  |
| Zohrazit ohsah zásohníku (F8-vúhěr)                            | E |  |  |  |  |  |
|                                                                | _ |  |  |  |  |  |
|                                                                |   |  |  |  |  |  |
| řinojit noložku ze zásobníku k dokladu                         |   |  |  |  |  |  |
| The Jie beloang to the opining it doniand                      |   |  |  |  |  |  |

Zásobník položek je dostupný v nabídce po stisku klávesy F10 v položkách dokladu. Potvrzení patřičné volby nabídne tři možnosti pro:

- Naplnění zásobníku
- Zobrazení zásobníku
- Připojení položek ze zásobníku do rozpracovaného dokladu

### Naplnit položky z dokladu do zásobníku

Uloží veškeré položky zadané v dokladu do zásobníku. Pokud již v zásobníku nějaké položky figurují, je programem nabídnuta možnost smazání předchozího obsahu.

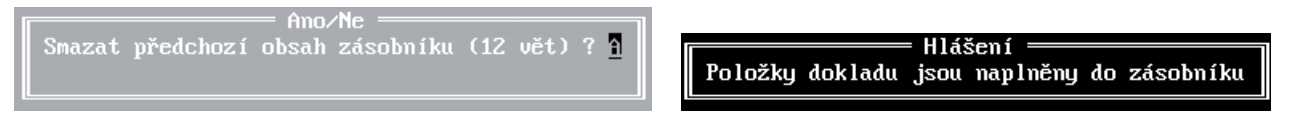

Pokud je potvrzena kladná odpověď, je zásobník nejprve vyprázdněn a následně naplněny položkami aktuálního dokladu. Je-li zvolena záporná odpověď, pak jsou původní záznamy v zásobníku zachovány a jsou k nim připojeny řádky z rozpracovaného dokladu.

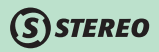

### POZOR

| Do zásobníku jsou vloženy veškeré řádky z dokladu, be<br>být mezi položkami i např. množstevní sleva z fakturac | ez o<br>:e! | ohledu na to, zda | se je | dná o skladovo | u či I |
|----------------------------------------------------------------------------------------------------|-------------|-------------------|-------|----------------|--------|
|                                                                                                    | •.          |                   |       | FO41           | ¥      |
| Zasobnik polozek                                                                                                |             |                   |       | го-чур         | er     |
| Číslo Text                                                                                                    |             | Cena∠Jedn J       | edn   | Množství       | DPH    |
| V00002 Kůň houpací                                                                                              |             | 2459.44 k         | s     | 1.000          | 20     |
| 200012 Brontosaurus puzzle                                                                                      |             | 59.00 k           | s     | 10.000         | 20     |
| 200001 Káča                                                                                                    |             | 39.00 k           | s     | 5.000          | 20     |
| 200003 Kotrmelec Pepa                                                                                           |             | 149.00 k          | s     | 10.000         | 20     |
| Sleva 5.00 ½ z 4734.44 v sazbě DP                                                                               | Ή           | -236.72           |       | 1.000          | 20     |
|                                                                                                    |             |                   |       |                |        |

#### Zobrazit obsah zásobníku

Otevře formulář s položkami, v němž je možno v cílové agendě pomocí klávesy **F8** vybrat položky, které budou připojovány k dokladu. Do zásobníku lze tedy vložit větší počet položek, než je následně přebírán do cílového dokladu.

### Připojit položky ze zásobníku k dokladu

Je již samotným spuštěním funkce naplnění. Program tedy zkontroluje, jaké položky jsou v zásobníku vybrány a tyto vybrané naplní do dokladu.

#### POZOR

Pokud nejsou před spuštěním funkce naplnění vybrány žádné položky zásobníku, pak jsou do dokladu převzaty všechny!

## POZNÁMKA

Zásobník položek je možno naplnit nejenom z rozpracovaného dokladu, ale i z jakéhokoli archivovaného dokladu.

OBECNÉ

ÚČETNICTVÍ

## **S**STEREO

## Kontrola množství pohybů

Speciální tiskové výstupy **Kontrola množství pohybů** byly rozšířeny i o podrobné sestavy zobrazující rozdíly množství pohybů na jednotlivých dokladech. Je tedy možno odhalit nesrovnalosti v případě konkrétních dokladů.

Tyto sestavy naleznete v nabídce Ostatní / Speciality.

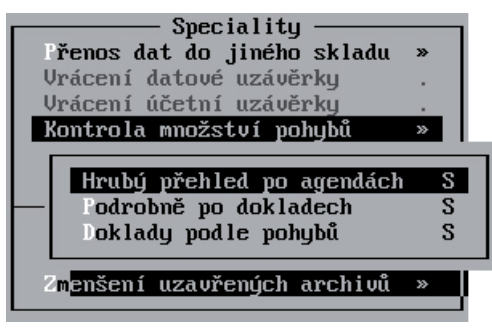

## POZNÁMKA

Veškeré výstupy jsou omezeny zadaným obdobím a není tedy zohledněno nic mimo tato dvě data.

## Hrubý přehled po agendách

Zobrazuje pouze stručný přehled, ve kterém jsou vyjmenovány agendy s rozdílným množstvím evidovaných položek v archivech dokladů, u nichž měly být pohyby vytvořeny a reálným počtem vygenerovaných pohybů.

|                            | Archiv | Pohyby |
|----------------------------|--------|--------|
| Pří jemky                  | 33     | 50     |
| Faktury                    | 116    | 229    |
| Dodací listy               | 16     | 32     |
| Převody mezi sklady        | 13     | 26     |
| Speciální skladové operace | 64     | 128    |

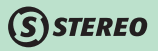

# 27

#### Podrobně po dokladech

Zobrazí pouze doklady s jiným množstvím odepisovaných položek, než je zaevidováno v přehledu pohybů. Jedná se o kontrolu, jež nejprve zkontroluje množství předpokládaných pohybů v archivech dokladů a porovná je s počtem fyzicky existujících pohybů.

| Příjemky |             |            |
|----------|-------------|------------|
| Doklad   | V položkách | V pohybech |
| sp120001 | - 8         | 16         |
| sp120002 | 5           | 10         |
| Faktury  |             |            |
| Doklad   | V položkách | V pohybech |
| f 120001 | 6           | 12         |
| f 120005 | 10          | 20         |

## Doklady podle pohybů

Funguje opačným způsobem než předchozí. Reálně to znamená, že program nejprve kontroluje pohyby a z nich kontroluje, zda existují patřičné výdajové nebo příjmové doklady v jednotlivých agendách.

| Příjemky<br>Doklad<br>sp120001<br>sp120002 | V položkách<br>8<br>5 | V pohybech<br>16<br>10 |
|--------------------------------------------|-----------------------|------------------------|
| Faktury<br>Doklad<br>sv120001<br>sv120002  | V položkách<br>6<br>9 | V pohybech<br>12<br>18 |

MAJETEK

## Modul MZDY

## Meziroční srovnání

Souhrnné sestavy v archivu mezd jsou rozšířeny o možnosti meziročního srovnání s ročními součty, které obsahuje různé tiskové výstupy se součtovanými hodnotami pro porovnání:

- Odpracovaného a neodpracovaného času.
- · Jednotlivých složek mzdy (základních složek, náhrad, odměn atp.).
- · Prémií a odměn (podrobně po jednotlivých typech).
- · Měsíční průměrné mzdy v jednotlivých letech (hrubé příjmy, úhrny, čistá apod.).

## Přehled pro výši pojistného

V nabídce tiskových sestav pro správu sociálního zabezpečení je ve volbě exportů připravena i možnost elektronického podání opravného formuláře Přehled o výši pojistného a vyplacených dávkách ve formátu XML.

| Přehled o výši pojistného | PDF |
|---------------------------|-----|
| El. odeslání přehledu     | XML |
| El. odeslání – opravný    | XML |

Ve chvíli, kdy má být takovéto podání provedeno, měla by správa sociálního zabezpečení poskytnout ID pro označení stornovaného přehledu (jedná se o 32 znakový kód, jež by měl být doručen e-mailem).

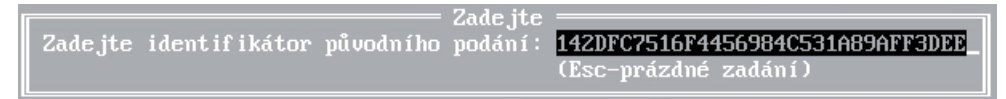

## Příloha k žádosti o:

Formulář **Příloha k žádosti o:**, který je umístěn menu **Příprava mezd / Nepřítomnost / Formulář** (seznam atp.) po stisku klávesové zkratky **Shift+F6** na konkrétní nepřítomnosti, doznal změny ve výpočtu vyloučených dob. Nově nejsou do tohoto nápočtu zahrnovány neomluvené absence.

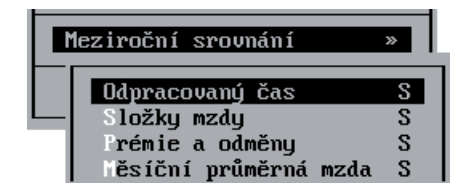

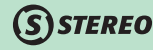

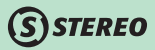

# 29

## Oznámení o nástupu OSSZ

Tiskopis **Oznámení o nástupu OSSZ** při exportu do PDF formátu reaguje na zadané Datum vyhotovení tak, že nabízí vždy patřičný vzor platný k tomuto datu. Pokud však zůstane toto datum prázdné, je programem nabídnut tiskopis platný k aktuálnímu systémovému datu v době zpracování.

| Datum vyhotovení | (12.03.2013) |   |
|------------------|--------------|---|
| Doplňující údaje |              | E |

## Roční vyúčtování daně

Při zpracování podkladů pro roční vyúčtování daně v souhrnných sestavách dochází ke kontrole naplnění příspěvku na penzijní pojištění. Uplatnění odpočtu je možné provádět v případě příspěvků zaměstnance pouze při překročení hranice 6.000 Kč, přičemž strop je stanoven na úhrn příspěvků 18.000 Kč.

Program kontroluje, zda je součet příspěvků pracovníka ve sloupcích **Od jiných plátců** (manuálně zadaný) a **Aktuální zaměstnání** (napočteno ze zpracovaných mezd) vyšší než 6.000 Kč.

|                          | Od jiných | <sub>r</sub> Aktuální <sub>T</sub> |
|--------------------------|-----------|------------------------------------|
|                          | plátců    | zaměstnání                         |
| Prijmy dle 96,97,98 a 99 | 0         | 47000                              |
| Brutace(zdr.+soc.podnik) | 0         | 15980                              |
| Adhoroué nřísněuku       | Ø         |                                    |
| Oduedené zálobu na daň   | ě         | 3076                               |
| Umlacení daňouí bonus    | õ         | 0                                  |
| Penzijní poj. Pracovník  | 3000      | 1000                               |
| Podnik                   | 0         | 2000                               |

V případě, že tomu tak není, je zobrazeno hlášení, že nebude uplatněn žádný odpočet.

#### VAROVÁNÍ W867 Uplatní se až při úhrnu penz.připojištění větším než 6000

KANCELÁŘ

## Náhrady za DPN

Změny legislativních předpisů se promítly i do všech potřebných parametrů, mimo jiné do úpravy parametrů pro výpočet průměru pro náhrady za dočasnou pracovní neschopnost. Jako obvykle došlo ke změně redukčních hranic.

(S) STEREO

|             |        | Denní vyměřovací základ |                  |       |    |       |    | Náhrady mzdy |         |       |     |       |
|-------------|--------|-------------------------|------------------|-------|----|-------|----|--------------|---------|-------|-----|-------|
| Datum změny | Koefi- |                         | Redukční hranice |       |    |       |    |              | 1.pás   | mo    | 2.1 | Dásmo |
|             | Clent  | max.1                   | z                | max.2 | z  | max.3 | ×  | dny          | karant. | nemoc | dny | nemoc |
| 01.01.2013  | 0.175  | 863                     | 90               | 1295  | 60 | 2589  | 30 | 3            | 60 ×    | 0 %   | 21  | 60 ×  |

## Číslo plátce

Jelikož je číslo plátce zdravotního pojistného tvořeno nejenom identifikačním číslem organizace, ale také dvouciferným dodatkem, který může obsahovat označení organizační jednotky, je v parametrech připravena volba pro doplnění případného označení. Potřebný údaj je k dispozici v nabídce **Ostatní / Parametry / (Sdílené parametry) / Mzdy / Parametry zpracování**.

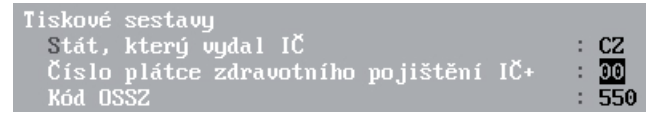

### POZNÁMKA

Zmíněný parametr není potřeba ve většině případů měnit a lze jeho hodnotu ponechat beze změny, tzn. dvojčíslí 00.

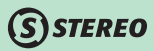

## Dovolená v osobní evidenci

Existence kategorií pracovních poměrů, v jejichž případě nemá zaměstnanec nárok na čerpání dovolené, vedla ke vzniku speciálního parametru v číselníku kategorií mezd. Údaj **Dov** umístěný v menu **Ostatní / Číselníky / Mzdy / Kategorie poměrů** určuje, zda má být pro danou kategorii vypočítáván nárok na dovolenou.

|       |                       | Тур | Poji | štění | Souběh |       |      |     |      |
|-------|-----------------------|-----|------|-------|--------|-------|------|-----|------|
| Kateg | Název                 | kat | Zdr  | Soc   | poměrů | Popis | Hlás | Dov | Zobr |
| DPPO  | DPP – s odvodem       | DPP | Z    | Ζ.    |        | ×     | Ĥ    | N   | Ĥ    |
| HPP   | Hlavní pracovní poměr |     | Z    | ×.    |        |       | Ν    | â   | Ĥ    |

#### TIP

Pokud se zaměstnavatel rozhodne i u typu poměru, která má automatický výpočet vypnutý, poskytnout dovolenou, pak stačí přepsat hodnotu dovolené v osobní evidenci na požadovaný počet dní. Program pak bude pracovat se zadaným číslem. Hodnota zadaná v parametrech slouží pouze jako předpoklad pro danou kategorii.

## Dovolená v nepřítomnostech a ve mzdě

Při pořizování dovolené do nepřítomností nebo přímo do mzdy program porovnává zadaný počet dní s hodnotou zbývající dovolené, která je uvedena u zaměstnance v osobní evidenci.

VAROVÁNÍ W868 Přečerpaná dovolená, nárok dle evidence je 1.00

## **Posun ELDP**

U evidenčních listů důchodového pojištění vygenerovaných v PDF formátu je možno pozměnit jejich polohu před tiskem. Změna pozice je možná pouze pro druhou stranu PDF souborů, tzn. pro stranu, která se tiskne přímo do originálního formuláře.

(S) STEREO

|                                                                                                    |          |           |        |           | 201   | 3      | 0    | )1           |         |      |
|----------------------------------------------------------------------------------------------------|----------|-----------|--------|-----------|-------|--------|------|--------------|---------|------|
| 550                                                                                                    | Česk     | á Lípa    |        |           |       |        |      |              |         |      |
|                                                                                                    |          |           |        |           |       |        |      |              |         |      |
| Holý                                                                                                    |          |           |        | Břetislav |       | Ing.   |      | 13.5.1964    | 640 513 | 3340 |
| Císařsk                                                                                                    | é námě   | istí      |        |           |       | 235/14 | Holy | <i>i</i>     |         |      |
| Česká L                                                                                                    | .ípa 2   |           |        |           | Česká | 470 02 | CZ   | Ústí nad Lab | oem     |      |
|                                                                                                    |          |           |        |           |       |        |      |              |         |      |
| 1++                                                                                                    | Ν        | 01.01.    | 31.12. | 365       |       |        |      | 10           | 331 012 |      |
|                                                                                                    |          |           |        |           |       | 11111  |      |              |         |      |
|                                                                                                    |          |           |        |           | 0.00  | 11111  | 111  |              |         |      |
| _                                                                                                    |          |           |        |           |       |        |      | 10           | 331 012 |      |
|                                                                                                    |          |           |        |           |       |        |      |              |         |      |
| Zkušeb                                                                                                    | ní příkl | ad s.r.o. |        |           |       |        | 85   | 5246711      | 7722000 | 0010 |
| 1.1.2007 KLADNÁ hodnota v poli X posune pole formuláře vpravo.<br>ZÁPORNÁ hodnota v poli X posune pole formuláře vlevo.  |          |           |        |           |       |        |      |              |         |      |
| 28.11.2012 XLADNA hodnota v poli Y posune pole formuláře nahorů.<br>ZAPORNÁ hodnota v poli Y posune pole formuláře dolu. |          |           |        |           |       |        |      |              |         |      |
| X: ۶ Y: ۹ Stiskněte pro posun polí před tiskem                                                                           |          |           |        |           |       |        |      |              |         |      |

Posun lze provést ve vodorovném i svislém směru a to s následujícími pravidly:

- KLADNÁ hodnota v poli X: posune pole formuláře vpravo.
- ZÁPORNÁ hodnota v poli X: posune pole formuláře vlevo.
- KLADNÁ hodnota v poli Y: posune pole formuláře nahoru.
- ZÁPORNÁ hodnota v poli Y: posune pole formuláře dolů.

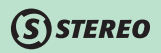

# 33

## POZNÁMKA

Platí pravidlo, čím vyšší číslice, tím větší posun ve zvoleném směru. Pokud je tedy při prvním testování tisku zadáno např. do pole X: postupně pětkrát hodnota 1, pak je zřejmé, že při příštím tisku je možno zadat přímo hodnotu 5.

#### TIP

Pokud dojde k nechtěnému posunu, lze změny zrušit zavřením formuláře a jeho novým otevřením. V tomto případě jsou pole pro tisk vrácena na původní umístění.

OBECNÉ

## Modul MAJETEK

## Dlouhodobý majetek

Úprava odpisového plánu spouští kontrolu, která zjišťuje, zda nedojde ke stavu, kdy by součet odpisů byl vyšší nebo nižší než je účetní cena pořízení včetně technického zhodnocení.

(S) STEREO

V případě zjištění, že součet hodnot v účetním odpisovém plánu převyšuje cenu pořízení včetně technického zhodnocení, program zobrazí hlášení W414, jež na tuto situaci upozorňuje.

## **S**STEREO

# Modul KANCELÁŘ

## Fakturace

## Platební kalendář

Platební kalendář, je zpravidla dokladem, na němž je uveden rozpis plateb na předem stanovené období.

#### LEGISLATIVA

Tento doklad je daňovým dokladem v případě, že osoba, pro niž je uskutečňováno zdanitelné plnění, provádí platby před uskutečněním zdanitelného plnění (viz.§28 odst.9 zákona 235/2004 Sb. o dani z přidané hodnoty).

Daňovým dokladem je pouze tehdy, pokud obsahuje stejné náležitosti jako běžný daňový doklad s výjimkou data uskutečnění plnění nebo data přijetí platby, které v době jeho vystavení nejsou ještě známé.

Vzhledem k tomu, že dodavatel přiznává daň z přijaté platby, vznikne odběrateli nárok na odpočet nejdříve dnem, ke kterému vznikla povinnost přiznat daň na výstupu. Znamená to, že odběrateli vznikne nárok na odpočet až po zaplacení a to i v případě, že provede jednorázové vyrovnání. Protože platební kalendář neobsahuje datum uskutečnění zdanitelného plnění a účtovat by se mělo o jednotlivých platbách, měl by být v evidenci pro daňové účely jako rozhodný den zaznamenán den zaplacení. Pokud odběratel zaplatí výrazně pozdě po datu splatnosti, tj. i po uskutečnění zdanitelného plnění, nemůže již platební kalendář sloužit jako daňový doklad, ale měl by být vydán jiný odpovídající daňový doklad.

V programu STEREO je informace o tom, že se jedná o vystavovaný platební kalendář charakterizována naplněním hlavičky, kdy je v **Typu** dokladu na druhé pozici použito písmeno **K**.

| HLAVIČKA VYTVÁŘENÉHO DOKLADU                 | 1           | funkceAlt+F1      |
|----------------------------------------------|-------------|-------------------|
| 🖥 FAKTURACE Typ: 🔣 PLATEBNÍ KALENDÁŘ – DAŇOV | 🖞 Datum DPH |                   |
| Vystavení 03.02.13 splatnost 17.02.13        | 03.02.13    | BezDaně Celkem    |
| Doklad f130013                               | Položky     | 11250.00 13500.00 |

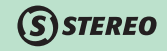

Možnosti naplnění údaje Typ dokladu v hlavičce fakturace jsou následující:

#### První znak

- F Faktura (resp. Faktura daňový doklad)
- D Dodací list (resp. Dodací list daňový doklad)
- P Proforma faktura
- Z Zálohová faktura (doklad na přijatou platbu)

## Druhý znak

- O Opravný doklad
- K Platební kalendář

## POZNÁMKA

Příkladem konstrukce dokladu může být např.:

- FO Faktura, opravný daňový doklad
- PK Platební kalendář
- FK Platební kalendář daňový doklad

Při samotném tisku platebního kalendáře je automaticky vyprázdněno datum DPH, tak jak vyplývá z povahy dokladu. Datum DPH je řešeno až následně v modulu Účetnictví vždy k patřičnému datu.

Obsah vytištěného dokladu splňuje veškeré náležitosti požadované zákonem o DPH, ale je mimo jiné doplněn o text charakterizující tuto operaci: "Informace pro plátce DPH: Odpočet daně na základě tohoto dokladu lze uplatnit pouze v případě zaplacení částky".

## POZNÁMKA

Při ukončení je doklad umístěn do konkrétního archivu dle prvního písmene:

- F do archivu faktur
- D do archivu dodacích listů
- **P** a **Z** do archivu proforma faktur.

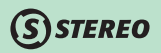

Pořízený platební kalendář lze přenést pouze do agendy Závazky a pohledávky. Do Účetního deníku se jako obvykle přenáší až platba části dokladu a to s kompletní tabulkou DPH odpovídající jednotlivé položce dokladu připadající na dané období.

#### POZOR

Při vystavování dokladu je doporučeno zadat v hlavičce připravený druh účtování se zkratkou PKP – Platební kalendář pohledávka!

## Jízdy

#### Cestovní příkazy

V menu Jízdy je připravena agenda určená pro tvorbu cestovních příkazů. Jak název odpovídá, jedná se o část programu, v níž je možno zadat cestovní příkazy k jízdám.

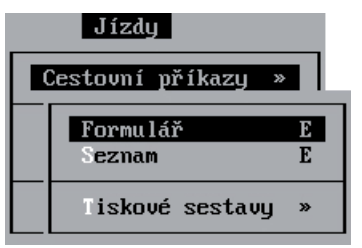

V jednotlivých záznamech je nutno zadat základní údaje sloužící s určením vozidla, řidiče a jízdy. Také jsou připraveny údaje **Povolil**, **Datum** (datum povolení) a **Záloha**, které následně vystupují i v tiskové sestavě **Cestovní příkaz**.

### POZNÁMKA

Tisk cestovního příkazu lze provést z nabídky tiskových sestav nebo po stisku kombinace kláves Shift+F6 na konkrétním zadaném příkazu.

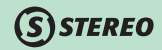

Poté, co služební cesta proběhne, není nutno ji zadávat znovu, ale lze ji z cestovních příkazů pomocí funkce Uskutečnit cestu po stisku klávesy **F10** na konkrétním záznamu přenést do **Vyúčtování cesty**.

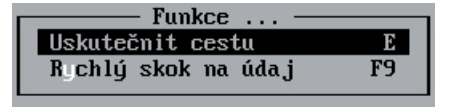

Po spuštění zmíněné volby na konkrétním cestovním příkazu program zobrazí formulář vyúčtování cesty, v němž jsou automaticky uvedeny údaje již zadaného cestovního příkazu a je možno doplnit případné další hodnoty související např. s čerpáním pohonných hmot a dalšími dodatečnými výdaji při cestě. Opuštění připraveného formuláře zobrazí dotaz, zda uskutečnit cestu a po kladné odpovědi je vytvořen patřičný formulář v agendě Vyúčtování cesty.

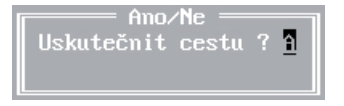

#### POZNÁMKA

Větší komfort používání cestovních příkazů zajišťuje možnost třídění a filtrování jednotlivých záznamů. Tyto funkce jsou k dispozici na obvyklé klávesové zkratce **Shift+F5**.

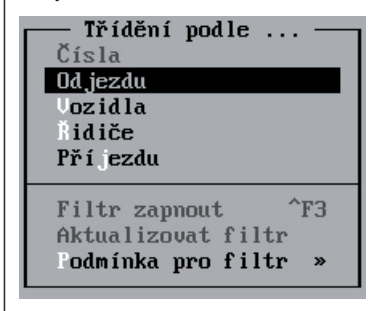

#### Vyúčtování cesty

Agenda Vyúčtování cesty je pro svou možnou rozsáhlost upravena tak, že je možno jízdy do požadovaného data uzavřít.

|   | Jízdy                                   |        |
|---|-----------------------------------------|--------|
| ( | estovní příkazy »                       |        |
| Ľ | yúčtování cesty »<br>rchiv vyúčtování » |        |
|   | Uzávěrka jízd                           | ·      |
|   | Formulář<br>Seznam                      | E<br>E |
|   | Tiskové sestavy                         | »      |

#### POZNÁMKA

Uzavírání jízd není žádným způsobem vázáno na účetní závěrku, a je tedy možno provádět tuto uzávěrku nezávisle na jakékoli agendě v jakémkoli modulu.

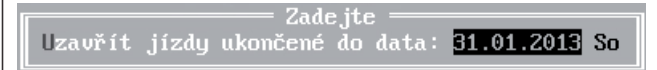

#### POZOR

Zadané datum je možno použít pro uzavření i otevření agendy. Je-li datum zadáno takové, že do období spadají jízdy v aktuálním vyúčtování cest, jsou tyto přesunuty do **Archivu vyúčtování**. Naopak, pokud je zadáno datum zasahující do období uzavřené v archivu, pak se všechny cesty do tohoto data vrátí zpět do aktuálního vyúčtování!

## POZNÁMKA

Kromě možnosti archivovat starší záznamy je pro zpřehlednění zapojena stejná funkce pro třídění a filtrování záznamu na klávese **Shift+F5**. Možnosti třídění jsou shodné jako v případě cestovních příkazů.

(S) STEREO

Rozšíření vyúčtování jízd o nové údaje vycházející z cestovních příkazů se promítá i do možností vyhledávání na klávesové zkratce **Shift+F3**. Je připraveno vyhledávání dle těchto hodnot, tzn. o zkratku osoby, která cestu povolila, její jméno, datum povolení či poskytnutou zálohu.

| ——— Výběr podle                              |   |
|----------------------------------------------|---|
| Čísla ízdy                                   |   |
| Vozidla                                      | » |
| Data                                         | » |
| Ridiče                                       | » |
| Povolení                                     | » |
|                                              |   |
|                                              |   |
| Povolil                                      |   |
| Povolil<br>Jméno                             |   |
| Povolil<br>Jméno<br>Datum povolení           |   |
| Povolil<br>Jméno<br>Datum povolení<br>Záloha |   |

**Ježek software s.r.o.** Mariánská 3233 470 01 Česká Lípa

Telefon hotline: 487 525 043, 487 525 743, 487 832 855 Telefon obchod: 487 522 449 Telefon školení: 731 102 712 Fax: 487 524 910 E-mail: stereo @jezeksw.cz www.jezeksw.cz

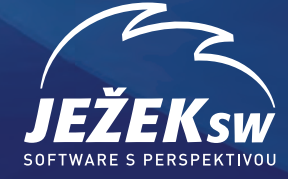